## D-Link 500G Modem Port Açma Ayarları

D-Link 500G Modemlerde Port açmak için;

İnternet Explorer adres satırına http://192.168.1.1 yazarak enter butonuna basınız.

| C Port | Açma  | - Window     | s Internet Expl   | orer    |        |
|--------|-------|--------------|-------------------|---------|--------|
| 06     | )- 🧧  | ] http://192 | . 168. 1. 1       |         |        |
| Dosya  | Düzen | Görünüm      | Sik Kullanılanlar | Araçlar | Yardım |

Karşınıza şifre ekranı gelecektir ve bu ekranda Kullanıcı Adı ve Şifre bölümüne Admin yazarak Ok butonuna tıklayın.

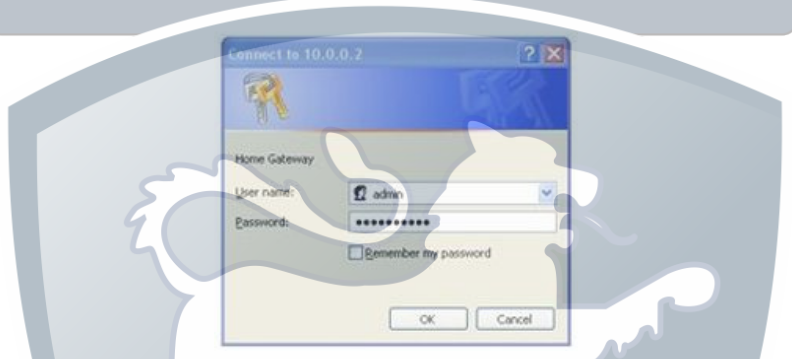

Açılan pencerede; Soldaki menü listesinden ->Services -> NAT seçeneğine tıklayınız ve NAT Options içinden NAT Rule Entry seçeneğini seçiniz.

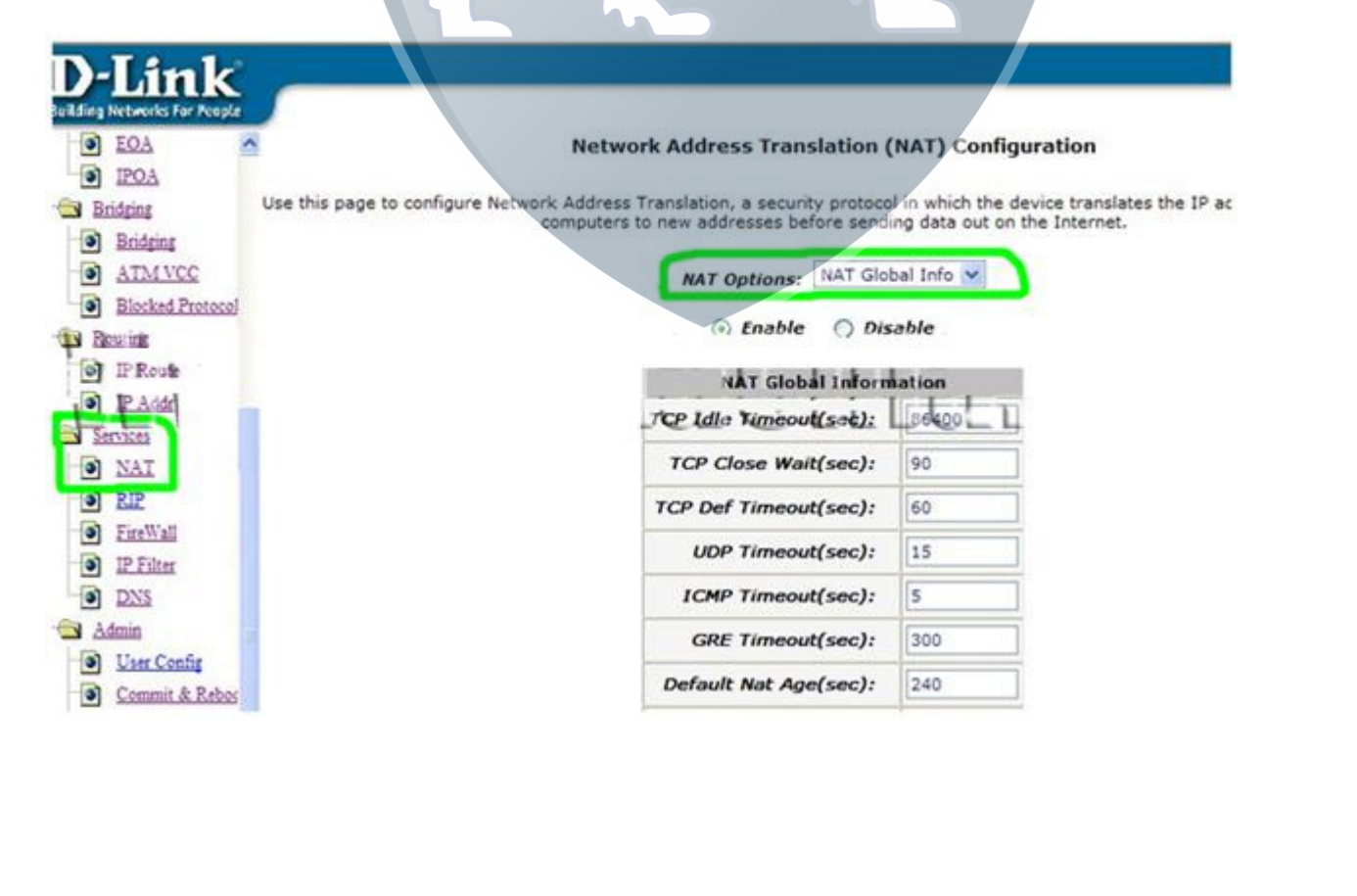

| Building Networks For Reap<br>Building Networks For Reap<br>IPOA<br>Building<br>Building |          | N            | etwork Add         | ress Trar   | slation (NAT)       | Rule Configura      | ition                 |  |
|------------------------------------------------------------------------------------------|----------|--------------|--------------------|-------------|---------------------|---------------------|-----------------------|--|
| Bridging                                                                                 | Each ro  | iw in the ta | ble lists à rule   | for transla | rules.              | ee Help for instruc | tions on creating NAT |  |
| ATM VCC                                                                                  |          |              | <u>ر</u>           |             | -                   | (manufacture)       |                       |  |
| Blocked Protoco                                                                          | L        |              |                    | NAT Option  | s: NAT Rule En      | try 🔛               |                       |  |
| Routing                                                                                  |          |              |                    | _           |                     |                     |                       |  |
| TP Add                                                                                   | Rule ID  | IF Name      | <b>Rule Flavor</b> | Protocol    | Local IP From       | Local IP To         | Action                |  |
| E Services                                                                               | 1        | ALL          | NAPT               | ANY         | 0.0.0.0             | 255.255.255.255     | ■ P Stats             |  |
| I NAT                                                                                    |          | 15           |                    |             |                     |                     |                       |  |
| I RIP                                                                                    | Add      | Refre        | sh                 |             |                     |                     |                       |  |
| Pre-Wall                                                                                 |          |              |                    |             |                     |                     |                       |  |
|                                                                                          | <b>—</b> |              | Copyrig            | ht © 2002   | D-Link, Inc. All ri | ghts reserved.      |                       |  |
| el Das                                                                                   |          |              |                    |             |                     |                     |                       |  |

NAT Rule - Add menüsü çıkacaktır sırasıyla aşağıdaki resimler gibi doldurup. **Submit** tıklayın. Aşağıdaki örnekte **Rule ID** değeri 1 den başlatılmıştır. Daha önceden port açılmışsa hangi **Rule ID** de kalmışsanız ona bir ekleyerek devam ediniz.

|            | Tofoursation   | NAT Dula               | ALAT Dula Tafama Alan |                        |  |  |
|------------|----------------|------------------------|-----------------------|------------------------|--|--|
|            | Information    | NAT RULE               | NAT Rule Information  |                        |  |  |
|            | RDR            | Rule Flavor:           | RDR                   | Rule Flavor:           |  |  |
|            | 2              | Rule ID:               | 1                     | Rule ID:               |  |  |
|            | ALL            | IF Name:               | ALL                   | TF Name:               |  |  |
|            | UDP            | Protocol:              | ТСР                   | Protocol:              |  |  |
| NİZ        | IP ADRESI      | Local Address From:    | IP ADRESINIZ          | Local Address From:    |  |  |
| NİZ        | IP ADRESI      | Local Address To:      | IP ADRESINIZ          | Local Address To:      |  |  |
| 0          | 0 0 0          | Global Address From:   | 0 0 0 0               | Global Address From:   |  |  |
| 0          | 0 0 0          | Global Address To:     | 0 0 0 0               | Global Address To:     |  |  |
| ~ 800      | Any other port | Destination Port From: | Any other port 🔤 ଃ    | Destination Port From: |  |  |
| <b>SOC</b> | Any other port | Destination Port To:   | Any other port 💽 ଃ    | Destination Port To:   |  |  |
| - 80       | Any other port | Local Port:            | Any other port 👿 💶    | Local Port:            |  |  |

Yaptıklarınızı kaydetmek için sol tarafdan Admin menüsünden Commit & Reboot bölümüne girin. Save & Reboot menüsünde önce Save sonra Reboot tıklayın. Modeminiz açılıp kapanacaktır (reboot edecektir) ve işlem tamamlanmış olacaktır.

| D-Link       | Save & Reboot                                                                                       |
|--------------|----------------------------------------------------------------------------------------------------|
| Home.        | The BAY same to sense all sector to sectors and sectors and solvest order white different models.   |
| Lan.         | Use this page to save changes to system memory and reboot your system with different configurations |
| WAN.         | Reboot Node: Reboot                                                                                 |
| Bodgag       |                                                                                                    |
| Besting      | Save Reboot Refresh                                                                                 |
| Services     |                                                                                                    |
| IAH E        | CARLEINER OF STATE TAX AN UNABLE AND                                                                |
| BIR          | Cabingat & coor o-bak, inc. wingas reparted.                                                        |
| 2 EuriWall   |                                                                                                    |
| () IP.Filter |                                                                                                    |
|              |                                                                                                    |
| 🖾 Adam 🦯     |                                                                                                    |